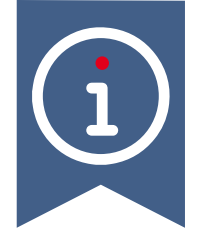

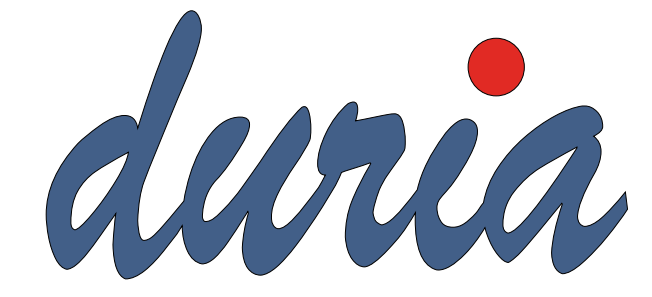

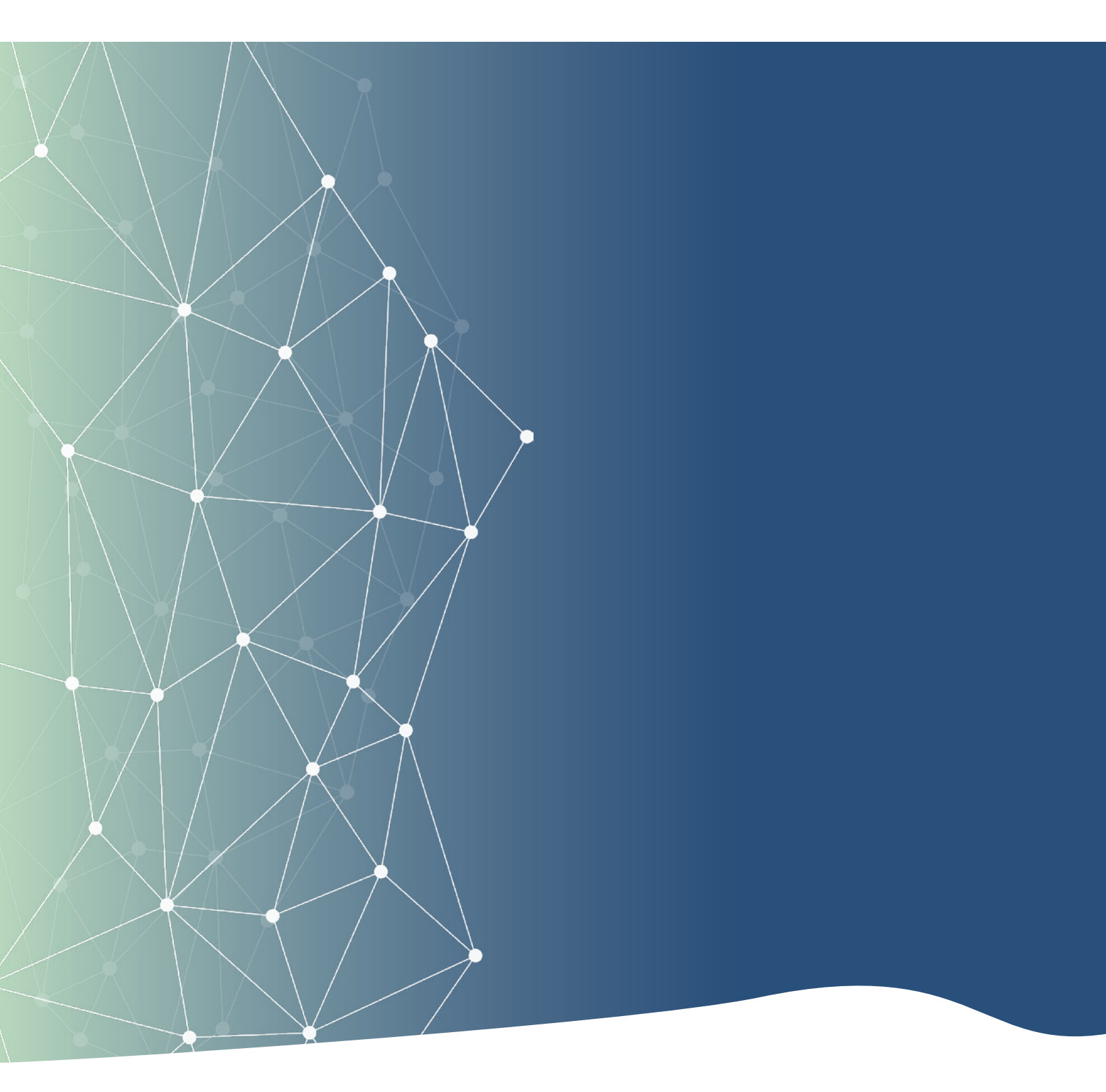

Abrechnung von Hybrid-DRG

# Inhaltsverzeichnis

| 1. Änderungshistorie                               | . 2 |
|----------------------------------------------------|-----|
| 2. Modulbeschreibung                               | . 3 |
| 3. Vorraussetzungen                                | . 3 |
| 4. Wichtige Befehle                                | . 3 |
| 5. Schritte zur Abrechnung von Hybrid-DRG in DURIA | . 4 |
| 6. Kurze Zusammenfassung                           | .10 |
| 7. Anhang                                          | 10  |

# 1. Änderungshistorie

| Version | Änderung |
|---------|----------|
| 1       |          |
|         |          |
|         |          |

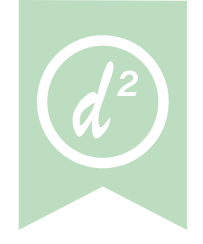

# 2. Modulbeschreibung

Die **Hybrid-DRG** (Diagnosis Related Group) ist eine **neue Abrechnungsart** im deutschen Gesundheitssystem, die es ermöglicht, festgelegte medizinische Leistungen, die bisher nur stationär abgerechnet werden konnten, nun auch ambulant über eine **pauschale Vergütung abzurechnen**.

Das Modul zur Hybrid-DRG (Diagnosis-Related Groups) ermöglicht Ihnen die Abrechnung von Hybrid-DRG konformen Leistungen in DURIA. Hierfür können Sie eine KVDT konforme Abrechnungsdatei erzeugen, die Sie bei Ihrer Kassenärztlichen Vereinigung (KV) einreichen können.

## 3. Vorraussetzungen

- Für die Abrechnung von Hybrid-DRG ist ein Grouper notwendig! Hinweis: Ein Grouper ist eine Software, die Eingaben zu Diagnosen (ICD) und Prozeduren (OPS) verarbeitet und daraus eine Fallgruppe (DRG) bestimmt. Er zeigt dabei an, ob die medizinische Leistung einer Hybrid-DRG zugeordnet werden kann.
- Der Grouper kann entweder käuflich von einem von dem Entgeltsystem im Krankenhaus (InEK) zertifizierten Anbieter erworben oder über das Mitgliederportal der jeweiligen Kassenärztlichen Vereinigungen (KVen) verwendet werden, sofern die entsprechende KV einen Grouper im Mitgliederportal zur Verfügung stellt.
- Für die Abrechnung in DURIA wird der vom Grouper zum Fall zugeordnete Hybrid-DRG-Code benötigt, zum Beispiel: G24M

#### +

Übersicht der InEK zertifizierten Grouper 2025:

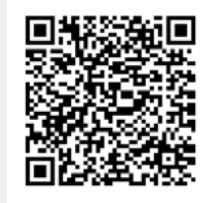

www.duria.de/498001

### 4. Wichtige Befehle

| Befehl | Beschreibung                                                                    |
|--------|---------------------------------------------------------------------------------|
| f      | Öffnet die Falldatenmaske für Kassenfälle<br>zur Anlage eines neuen Kassenfalls |
| qa drg | Öffnet das Auswahlmenü für die Hybrid-DRG                                       |

### 5. Schritte zur Abrechnung von Hybrid-DRG in DURIA

- 1. Geben Sie die erforderlichen Patientendaten in den Grouper ein
  - Wenn der Grouper den Fall einer Hybrid-DRG zuordnen kann:
    - Kopieren Sie den Hybrid-DRG Code aus dem Grouper. Der Code wird f
      ür die Abrechnung in DURIA benötigt.
  - Wenn der Grouper den Fall **nicht** einer Hybrid-DRG zuordnen kann, rechnen Sie den Fall wie gewohnt über DURIA ab.
- 2. Einstellungen in DURIA:
  - Starten Sie DURIA und navigieren Sie über die Eingabezeile mit dem Befehl "qa drg" > Allgemeine Parameter zu den Einstellungen

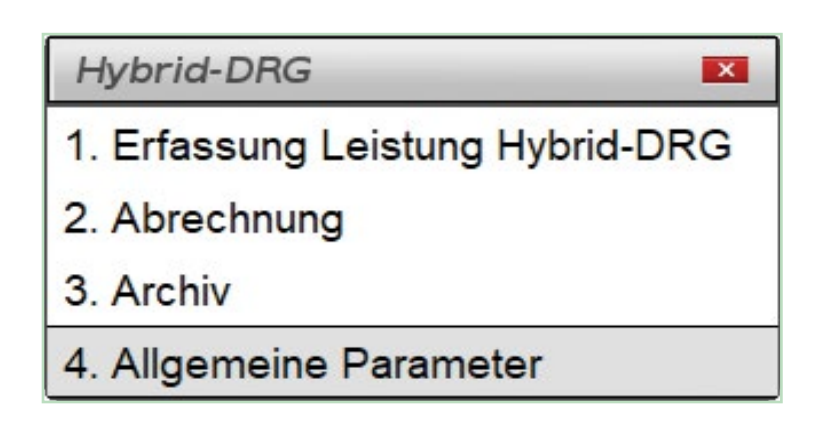

In den Einstellungen:

- Ändern Sie das Feld "Hybrid-DRG" auf "Ja" ab.
- Tragen sie den Namen der verwendeten Grouper Software ein
- Passen sie den Pfad zum Ablageverzeichnis und Pr
  üfverzeichnis an. Im Ablageverzeichnis wird die erzeugte Abrechnungsdatei hinterlegt.

Speichern Sie die Einstellungen anschließend über "Ablegen".

| Allgemeine Einstellungen Hybrid I | DRG 🕐 💌    |
|-----------------------------------|------------|
| Hybrid-DRG:                       | Ja         |
| Grouper-Software                  | GROUPER XY |
| Prüfmodulverzeichnis              | C:ÖPRFJ    |
| Ablageverzeichnis                 | C:ÖARCHIV  |
| Ablegen Abbruch                   |            |

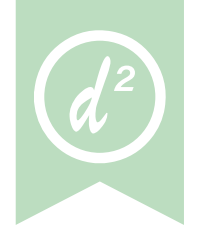

 Wählen Sie in DURIA den Patienten aus, für den Sie Hybrid-DRG-Leistungen abrechnen möchten. Geben Sie anschließend den Befehl "f" zur Fallanlage in der Eingabezeile ein. Klicken Sie auf "Neuer Kassenfall", um für den ausgewählten Patienten einen neuen Kassenfall anzulegen.

| Fal | lanlage  |     |     |                              |            | 0 🛤   |
|-----|----------|-----|-----|------------------------------|------------|-------|
| Nr. | Datum    | Art | Fn. | Info                         | Vers.      | Jahr  |
| 1   | 27.03.21 | KR  | K9  | DAK-GESUNDHEIT,02602,4067996 | O999121212 | 20211 |
| 2   | 16.02.17 | KR  | К5  | DAK GESUNDHEIT,24602,4067996 | O999121212 | 20171 |
| 3   | 10.11.16 | KR  | K7  | DAK GESUNDHEIT,24602,4067996 | 0999121212 | 20164 |
|     |          |     |     |                              |            |       |
|     |          |     |     |                              |            |       |
|     |          |     |     |                              |            |       |
|     |          |     |     |                              |            |       |
|     |          |     |     |                              |            |       |
|     |          |     |     |                              |            |       |
|     |          |     |     |                              |            |       |

Legen Sie in der Kassenfallmaske unter dem Menüpunkt "Abrechnungsart/Formular" die Abrechnungsart "DRG Hybrid-DRG" fest. Durch Betätigung des Buttons "Ablegen" speichern Sie Ihre Änderungen und schließen das Fenster.

| Abrechnungsart/Formular      | : DRG Hybrid-DRG                            | 9 |
|------------------------------|---------------------------------------------|---|
| Kostenträger                 | : Schein fehlt                              |   |
| Contentrăden Interdruppe     | . KR Ärzti Behandlung                       |   |
| tostend ageruntergruppe      | KRE Ärzti.Behandlung Ersatzverfahren        |   |
| Versichertenverhältnis       | KRS Ärztl.Behandlung Krankenschein          |   |
| Abrechnungsgebiet            | : UE Überweisung Mitbehandlung              |   |
| Versichertennummer           | . KON Überweisung Konsiliar                 |   |
| versionertennummer           | AUZ Überweisung Auftragsleistungen          |   |
| Ursache des Leidens          | ····· UEG Überweisung andere Gründe         |   |
| Eingeschr. Leistungsansp     | : NOA Notdienst                             |   |
|                              | NOZ Notfall                                 |   |
| Ausstellungsdatum            | · · · · : NOT Notdienst mit Taxi            |   |
| Gültig von                   | . NOR Notarzt Rettungswagen                 |   |
|                              | NOS Zentraler Notdienst                     |   |
| Befreit von Zuzahlung bis    | VES Urlaubsvertretung                       |   |
| Übenweisender Arzt           | . BA Belegarztschein                        |   |
| Oberweisender Arzt           | UES Überweisung Selbstausstellung           |   |
| Betr.Nr - Lebensl.Arztnr     | ····· UEA Stationäre Mitbehandlung ambulant |   |
| Weiterbeh.Arzt/Hausarzt      | : UEK Stationäre Mitbehandlung stationär    |   |
|                              | IDIK Stationäre Behandlung                  |   |
| Personenkreis                | : KUR Kurärztliche Behandlung               |   |
| SKT Zusatzangaben            | HZV Hausarztzentrierte Versorgung           |   |
|                              | DMP Kostenerstattung                        |   |
| Vorquartalsfall              | : AUL Überweisung Labor                     |   |
| Versichertenkarte            | IV Versorgung                               |   |
| Gelesen:                     | Gültig : DRG Hybrid-DRG                     |   |
| Bas Parearo : 00 kaina (Dafa |                                             |   |

+

Bei erfolgreicher Änderung der Abrechnungsart sehen Sie im Patientenkopf den Hinweis "DRG" beim entsprechenden Patienten.

| Calent Eatekate Or     | paniazion Texas Comulare Adresses Laten Epine Adrectinung Einstellungen pille |                 |                 |                    | 198 H 4         |
|------------------------|-------------------------------------------------------------------------------|-----------------|-----------------|--------------------|-----------------|
| • 🔔 Wartenste          | Normalverbraucher, Otto                                                       | o' M            | 12.09.1990      | 344                | 6               |
| Tarnine                | Lange Genera 2, 12341 Westerstellum<br>DAA 08 SWEGHT, ISBAB, HISTORE          |                 | Technikar<br>ar | おいに2月1日 堂 28.21.25 |                 |
| E E eGK erieses        | 1 M 1                                                                         | 2020 (URIN BLBg |                 |                    | HINDHID         |
| · D Kartekarte         | EWE                                                                           |                 |                 |                    | -               |
| · m Bidarchiv          |                                                                               |                 |                 |                    |                 |
| - III Latowete         | Akt. Quartal: 1/2025                                                          |                 |                 |                    |                 |
| a Stanmond             |                                                                               |                 |                 |                    |                 |
| E Excelera             |                                                                               |                 |                 |                    |                 |
| · Viel Conservations   |                                                                               |                 |                 |                    |                 |
| . I suspense           |                                                                               |                 |                 |                    |                 |
| * Portware             |                                                                               |                 |                 |                    |                 |
| · Osuerbagnosen        |                                                                               |                 |                 |                    |                 |
| Dagnosen               |                                                                               |                 |                 |                    |                 |
| 2 C Leslunger          |                                                                               |                 |                 |                    |                 |
| a Eteknak              |                                                                               |                 |                 |                    |                 |
| Accregister            |                                                                               |                 |                 |                    |                 |
| * E Telefonbuch        |                                                                               |                 |                 |                    |                 |
| * 👄 Route z. Pat       |                                                                               |                 |                 |                    |                 |
| * dis Kasserbuch       |                                                                               |                 |                 |                    |                 |
| · · Verordhangeplan    |                                                                               |                 |                 |                    |                 |
| a Manunarplan          |                                                                               |                 |                 |                    |                 |
| • Z Hile aranges       |                                                                               |                 |                 |                    |                 |
| a Q Betenssume         |                                                                               |                 |                 |                    |                 |
|                        |                                                                               |                 |                 |                    |                 |
|                        |                                                                               |                 |                 |                    |                 |
|                        |                                                                               |                 |                 |                    |                 |
|                        |                                                                               |                 |                 |                    |                 |
|                        |                                                                               |                 |                 |                    |                 |
|                        |                                                                               |                 |                 |                    |                 |
|                        |                                                                               |                 |                 |                    |                 |
|                        |                                                                               |                 |                 |                    |                 |
|                        |                                                                               |                 |                 |                    |                 |
|                        |                                                                               |                 |                 |                    |                 |
|                        |                                                                               |                 |                 |                    |                 |
|                        |                                                                               |                 |                 |                    |                 |
|                        |                                                                               |                 |                 |                    |                 |
|                        |                                                                               |                 |                 |                    |                 |
| 9 F1 drockers for Hele |                                                                               |                 |                 |                    | - D-2841.25 100 |

4. Geben Sie den Befehl "**qa drg**" in die Eingabezeile ein und wählen Sie anschließend den Unterpunkt "Erfassung Leistung Hybrid-DRG" aus. Bestätigen Sie diesen mit der "Enter"-Taste.

| Fallanlage |          |     |     |                              |            | 🕜 💌   |
|------------|----------|-----|-----|------------------------------|------------|-------|
| Nr.        | Datum    | Art | Fn. | Info                         | Vers.      | Jahr  |
| 1          | 27.03.21 | KR  | K9  | DAK-GESUNDHEIT,02602,4067996 | 0999121212 | 20211 |
| 2          | 16.02.17 | KR  | K5  | DAK GESUNDHEIT,24602,4067996 | O999121212 | 20171 |
| 3          | 10.11.16 | KR  | K7  | DAK GESUNDHEIT,24602,4067996 | O999121212 | 20164 |

| Übernehmen Neuer Kassenf Neuer Privatfall Neuer BG-Fall Be |
|------------------------------------------------------------|
|------------------------------------------------------------|

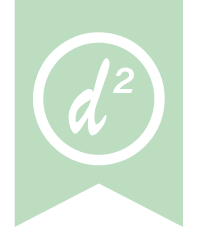

| 28.01.2025       |    |    |    | Jan | nuar | 20 | 25 |
|------------------|----|----|----|-----|------|----|----|
|                  | Mo | Di | Mi | Do  | Fr   | Sa | So |
|                  | -  |    | 1  | 2   | 3    | 4  | 5  |
| Ablegen Abrechen | 6  | 7  | 8  | 9   | 10   | 11 | 12 |
|                  | 13 | 14 | 15 | 16  | 17   | 18 | 19 |
|                  | 20 | 21 | 22 | 23  | 24   | 25 | 26 |
|                  | 27 | 0  | 29 | 30  | 31   |    |    |

• Wählen Sie Im Fenster "Neu" aus und tragen das Behandlungsdatum ein. Anschließend klicken Sie auf "Ablegen".

- Füllen Sie die Eingabefelder aus:
  - "Hybrid-DRG": Hybrid-DRG Code aus dem Grouper eintragen.
  - "Hauptdiagnose": Diagnose (ICD) eintragen, die Sie auch im Grouper eingetragen haben.
  - "Menge OPS": OPS (Prozeduren) Codes eintragen, die Sie auch im Grouper eingetragen haben.

| riy | raid                        | Valuela V               |
|-----|-----------------------------|-------------------------|
| Art | Feld                        | Innait                  |
| IVI | Abrechnender Arzt           |                         |
| m   | Lebenslange Arztnummer      | 987654321               |
| m   | Betriebsstätten-Nummer      | 380000001               |
|     | Patientendaten              |                         |
| m   | Name                        | Normalverbraucher, Otto |
| m   | Geburtsdatum                | 12.09.1990              |
| М   | Falldaten                   | K1/20251                |
|     | Hybrid-DRG Abrechnungsdaten |                         |
| М   | Datum                       | 28.01.2025              |
| M   | Hybrid-DRG                  |                         |
| M   | Datum Beginn der Leistung   |                         |
| M   | Datum Ende der Leistung     |                         |
| к   | Beatmungsstunden            |                         |
| к   | Hauptdiagnose               |                         |
| ĸ   | Menge Nebendiagnosen        |                         |
| M   | OP Datum                    |                         |
| M   | Menge OPS                   |                         |
| K   | Freier Begründungstext      |                         |
|     | Ende                        |                         |

### Achtung!

Bitte beachten Sie, dass die korrekte Eingabe der Daten zwingend erforderlich ist, da fehlerhafte Daten zu einer ungültigen Abrechnung führen!

- Klicken Sie nach Eingabe aller Daten auf "Ablegen", um die eingegebenen Daten zu speichern.
- Korrigieren Sie anhand der Fehlermeldungen im Fenster "Prüfung", die Eingaben ab. Wenn keine Fehlermeldungen aufgeführt werden, klicken Sie auf "Ablegen", um die eingegebenen Daten für die neue Rechnung zu speichern. Das erscheinende Fenster können Sie über "Beenden" schließen.

| Pri  | Prüfung                     |                                |  |  |  |  |
|------|-----------------------------|--------------------------------|--|--|--|--|
| Art  | Feld                        | Fehlermeldung                  |  |  |  |  |
| М    | Abrechnender Arzt           | Eintrag fehlt!                 |  |  |  |  |
|      | Hybrid-DRG Abrechnungsdaten |                                |  |  |  |  |
| М    | Hybrid-DRG                  | Eintrag fehlt                  |  |  |  |  |
| М    | Datum Beginn der Leistung   | Eintrag fehlt!                 |  |  |  |  |
| М    | Datum Ende der Leistung     | Eintrag fehlt!                 |  |  |  |  |
| М    | OP Datum                    | Eintrag fehlt                  |  |  |  |  |
| м    | Menge OPS                   | Eintrag unter Menge OPS fehlt! |  |  |  |  |
|      |                             |                                |  |  |  |  |
| Eing | Jabe Ablegen Hife           |                                |  |  |  |  |

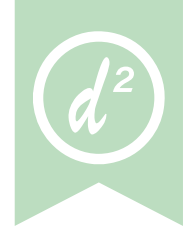

5. Wählen Sie im Auswahlmenü "Abrechnung" aus. Makieren Sie die aufgeführten Rechnungen mit Klick auf "Auswahl", die abgerechnet werden sollen. Mit Klick auf "Datei" erzeugen Sie die DRG-Abrechnungsdatei.

| Hybrid-DRG Abrechnungsliste 🕜 💌 |                 |        |            |         |                |         |  |      |     |     |
|---------------------------------|-----------------|--------|------------|---------|----------------|---------|--|------|-----|-----|
| Sel                             | Nr.             | Datum  | ı          |         |                |         |  | Name | Pnr | DRG |
| ×                               | 1 28.01.2025 No |        |            |         | Normalverb     | 6       |  |      |     |     |
|                                 | suchi Date      | Ctabie | Barbates   | Frage   | DRG-Datei erst | cellen? |  |      |     |     |
| Aus                             | swall Date      | Status | Dearbeiten | Beenden |                |         |  |      |     |     |

6. Die erzeugte Abrechnungsdatei wird im hinterlegten Ablageverzeichnis gespeichert. Die erzeugte Abrechnungsdatei kann über das Mitgliederportal der für Sie zuständige KV übermittelt werden. Eine direkte Übermittlung der Abrechnungsdatei aus Duria an die KV ist aktuell **nicht** möglich.

### 6. Kurze Zusammenfassung

- 1. Für die Abrechnung von Hybrid-DRG ist die Verwendung eines Groupers notwendig!
- 2. Ablauf:
  - 1. Patientendaten in Grouper eintragen.
  - Wenn der Grouper einen Hybrid-DRG Code zurückgibt, kann die Leistung Hybrid-DRG konform abgerechnet werden.
  - Wenn der Grouper KEINEN Hybrid-DRG Code zurückgibt, kann die Leistung NICHT Hybrid-DRG konform abgerechnet werden. Dann wird die Leistung auf gewohntem Weg in DURIA abgerechnet.
  - 2. Wenn ein Hybrid-DRG Code zurückgegeben wird, öffnen Sie DURIA und ändern über "qa drg" > Allgemeine Parameter die Einstellungen ab.
  - Legen Sie über den Befehl "f" einen neuen Kassenfall an und ändern die "Abrechnungsart" auf "DRG Hybrid-DRG" ab.
  - 4. Erfassen sie über den Befehl "qa drg" > Erfassung Leistung Hybrid-DRG > Neu eine Hybrid-DRG Abrechnung. Die eingegebenen Daten müssen identisch mit den eingegebenen Daten im Grouper sein. Achtung: Die fehlerhafte Eingabe der Daten führt zu einer ungültigen Abrechnung!
  - "Erstellen Sie über "qa drg" > Abrechnung > Datei eine Hybri-DRG Abrechnungsdatei
  - 6. Die erzeugte Abrechnungsdatei wird im Ablageverzeichnis gespeichert. Übermitteln Sie im Anschluss die erzeugte Abrechnungsdatei an ihre KV über das Mitgliederportal ihrer KV.

www.duria.de/498004 Link zum Dokument

# 7. Anhang

Im Anhang befindet sich eine Übersicht der Datenannahme der verschiedenen KVen.

Autor: Kassenärztliche Bundesvereinigung (KBV) - Dezernat Digitalisierung und IT in der Arztpraxis, Version 1.03 vom 05.12.2024

#### Wichtig:

- Die Möglichkeiten zur Datenannahme der Abrechnungsdatei hrer KV finden Sie im Anhang (Stand 05.12.2024)
- Die Versandmöglichkeit über 1 ClickAbrechnung ist aktuell aus DURIA heraus nicht möglich!

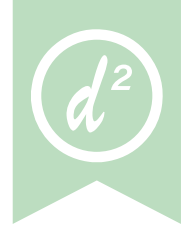

| KV                 |                                                                                                    |
|--------------------|----------------------------------------------------------------------------------------------------|
| Schleswig-Holstein | <ul> <li>&gt; Bereitstellung einer Webanwendung zur Abrechnung von<br/>Hybrid-DRG Abrechnungen</li> <li>&gt; Annahme des Hybrid-DRG-Datenpaketes:         <ul> <li>Mitgliederportal</li> <li>1Click-Hybrid-DRG (Starttermin wird über SDKVCA<br/>bekanntgegeben)</li> </ul> </li> </ul> |
| Hamburg            | Noch in Klärung                                                                                                    |
| Bremen             | <ul> <li>Annahme des Hybrid-DRG-Datenpaketes:</li> <li>Mitgliederportal</li> <li>1Click-Hybrid-DRG (Starttermin wird über SDKVCA bekanntgegeben)</li> </ul>                                                                                                    |
| Niedersachsen      | <ul> <li>&gt; Bereitstellung einer Webanwendung zur Abrechnung von<br/>Hybrid-DRG Abrechnungen</li> <li>&gt; Annahme des Hybrid-DRG-Datenpaketes:         <ul> <li>Mitgliederportal</li> </ul> </li> </ul>                                                                              |
| Westfalen-Lippe    | <ul> <li>&gt; Bereitstellung einer Webanwendung zur Abrechnung von<br/>Hybrid-DRG Abrechnungen</li> <li>&gt; Annahme des Hybrid-DRG-Datenpaketes:         <ul> <li>Mitgliederportal</li> </ul> </li> </ul>                                                                              |
| Nordrhein          | <ul> <li>Annahme des Hybrid-DRG-Datenpaketes:</li> <li>Mitgliederportal</li> <li>1Click-Hybrid-DRG (Starttermin wird über SDKVCA bekanntgegeben)</li> </ul>                                                                                                    |
| Hessen             | <ul> <li>&gt; Bereitstellung einer Webanwendung zur Abrechnung von<br/>Hybrid-DRG Abrechnungen</li> <li>&gt; Annahme des Hybrid-DRG-Datenpaketes:         <ul> <li>Mitgliederportal</li> <li>1Click-Hybrid-DRG (Starttermin wird über SDKVCA<br/>bekanntgegeben)</li> </ul> </li> </ul> |
| Rheinland-Pfalz    | <ul> <li>Bereitstellung einer Webanwendung zur Abrechnung von<br/>Hybrid-DRG Abrechnungen</li> </ul>                                                                                                    |
| Bayerns            | <ul> <li>&gt; Bereitstellung einer Webanwendung zur Abrechnung von<br/>Hybrid-DRG Abrechnungen</li> <li>&gt; Annahme des Hybrid-DRG-Datenpaketes:         <ul> <li>Mitgliederportal</li> <li>1Click-Hybrid-DRG (Starttermin wird über SDKVCA<br/>bekanntgegeben)</li> </ul> </li> </ul> |

| KV                     | FORM DER DATENANNAHME                                                                                                    |
|------------------------|----------------------------------------------------------------------------------------------------|
| Baden-Württemberg      | <ul> <li>Bereitstellung einer Webanwendung zur Abrechnung von<br/>Hybrid-DRG Abrechnungen</li> </ul>                                                                                                    |
|                        | Annahme des Hybrid-DRG-Datenpaketes:                                                                                                    |
|                        | Mitgliederportal                                                                                                    |
|                        | <ul> <li>1Click-Hybrid-DRG (Starttermin wird über SDKVCA<br/>bekanntgegeben)</li> </ul>                                                                                                    |
| Berlin                 | <ul> <li>&gt; Bereitstellung einer Webanwendung zur Abrechnung von<br/>Hybrid-DRG Abrechnungen</li> <li>&gt; Annahme des Hybrid-DRG-Datenpaketes:         <ul> <li>Mitgliederportal</li> </ul> </li> </ul> |
|                        | <ul> <li>1Click-Hybrid-DRG (Starttermin wird über SDKVCA<br/>bekanntgegeben)</li> </ul>                                                                                                    |
| Saarland               | <ul> <li>Annahme des Hybrid-DRG-Datenpaketes:</li> <li>Mitgliederportal</li> </ul>                                                                                                    |
|                        | <ul> <li>1Click-Hybrid-DRG (Starttermin wird über SDKVCA<br/>bekanntgegeben)</li> </ul>                                                                                                    |
| Mecklenburg-Vorpommern | Noch in Klärung                                                                                                    |
| Brandenburg            | <ul> <li>&gt; Bereitstellung einer Webanwendung zur Abrechnung von<br/>Hybrid-DRG Abrechnungen</li> <li>&gt; Annahme des Hybrid-DRG-Datenpaketes:         <ul> <li>Mitgliederportal</li> </ul> </li> </ul> |
|                        | <ul> <li>1Click-Hybrid-DRG (Starttermin wird über SDKVCA<br/>bekanntgegeben)</li> </ul>                                                                                                    |
| Sachsen                | <ul> <li>Bereitstellung einer Webanwendung zur Abrechnung von<br/>Hybrid-DRG Abrechnungen</li> </ul>                                                                                                    |
|                        | <ul> <li>Annahme des Hybrid-DRG-Datenpaketes:</li> </ul>                                                                                                    |
|                        | Mitgliederportal                                                                                                    |
| Sachsen-Anhalt         | <ul> <li>Bereitstellung einer Webanwendung zur Abrechnung von<br/>Hybrid-DRG Abrechnungen</li> </ul>                                                                                                    |
|                        | Annahme des Hybrid-DRG-Datenpaketes:                                                                                                    |
|                        | Mitgliederportal                                                                                                    |
|                        | <ul> <li>1Click-Hybrid-DRG (Starttermin wird über SDKVCA<br/>bekanntgegeben)</li> </ul>                                                                                                    |
| Thüringen              | <ul> <li>Annahme des Hybrid-DRG-Datenpaketes:</li> <li>Mitgliederportal</li> </ul>                                                                                                    |
|                        | <ul> <li>1Click-Hybrid-DRG (Starttermin wird über SDKVCA<br/>bekanntgegeben)</li> </ul>                                                                                                    |

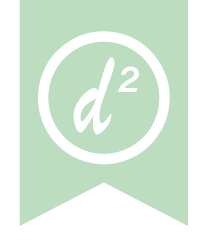

### Herausgeber

#### Duria eG Nikolaus-Otto-Str. 22 52351 Düren

Tel: 02421/2707-0 | Fax: 02421/2707-122

Internet: www.duria.de | e-mail: info@duria.de

Vorstand: Dr. rer. nat. E. Gehlen (Vorsitzender) Dr.-medic (RO) Andrea Bamberg Josef Dürbaum Georg Schmitz Dr. med. Michael Wieder

Registergericht GNR 232 | Steuernr.: 207 5707 0325

#### <u>Haftung</u>

Diese Dokumentation wurde mit größter Sorgfalt erstellt. Trotzdem können Fehler in der Angabe oder im Druck nicht vollständig ausgeschlossen werden.

Haftungsansprüche gegen Herausgeber und Autoren, welche sich auf Schäden materieller oder ideeller Art beziehen, die durch die Nutzung oder Nichtnutzung der dargebotenen Informationen bzw. durch die Nutzung fehlerhafter und unvollständiger Informationen verursacht wurden, sind grundsätzlich ausgeschlossen, sofern seitens des Herausgebers und der Autoren kein nachweislich vorsätzliches oder grob fahrlässiges Verschulden vorliegt.

Der Herausgeber behält es sich ausdrücklich vor, Teile der Seiten oder den gesamten Inhalt ohne gesonderte Ankündigung zu verändern, zu ergänzen oder zu löschen.

Verwendete Firmen- und Markennamen sind evtl. gesetzlich geschützt und Eigentum der Firmen.

Alle geschlechtsgebundenen Formulierungen und Texte dieses Letters gelten gendergerecht für **M**(ännlich), **W**(eiblich) und **D**(ivers)!